# Updates to TestNav and PearsonAccess Next for the 2022–23 School Year

We are pleased to inform you that PearsonAccess <sup>Next</sup> (PAN) and TestNav following features are being updated for 2022–23 RICAS testing.

| <b>TestNav-User Interface</b> | PAN                                |                            |  |  |  |  |  |
|-------------------------------|------------------------------------|----------------------------|--|--|--|--|--|
| Question Navigation           | Adding/Removing Students           | <u>Dashboards</u>          |  |  |  |  |  |
| <u>Progress Bar</u>           | <u>Restoring/Deleting Accounts</u> | Printing Testing Tickets   |  |  |  |  |  |
| <u>Answer Eliminator</u>      | <u>Test Session Monitoring</u>     | Locking/Unlocking Tests    |  |  |  |  |  |
|                               |                                    | Student Search Enhamcement |  |  |  |  |  |

# Updates to TestNav User Interface

#### **QUESTION NAVIGATION**

The grid will indicate if any test questions were left unanswered or marked for review (i.e., bookmarked) by the student. Clicking on a question navigates the student to the question so they can review and respond to it or change their previous response.

. . . . .

| Jse the Review butto<br>lone, use the Submit | n above to go back<br>button below to su | and review your answ<br>bmit your answers. | ers. When you are |
|----------------------------------------------|------------------------------------------|--------------------------------------------|-------------------|
| O Unanswered qu                              | estions are marked                       | with an orange dot.                        |                   |
| Bookmarked qu                                | estions are marked                       | with the blue bookma                       | irk symbol.       |
| Question 1                                   | Question 2                               | Question 3                                 | Question 4        |
| Question 5                                   | Question 6                               | Question 7                                 | Question 8        |
| Question 9                                   | Question 10                              | Question 11                                | Question 12       |
| Question 13                                  | Question 14                              | Ouestion 15                                | Question 16       |
| 1                                            | Sub                                      | mit »                                      |                   |

## **PROGRESS BAR**

Students will now see a progress bar at the top of the screen that shows the percentage of the session that has been completed.

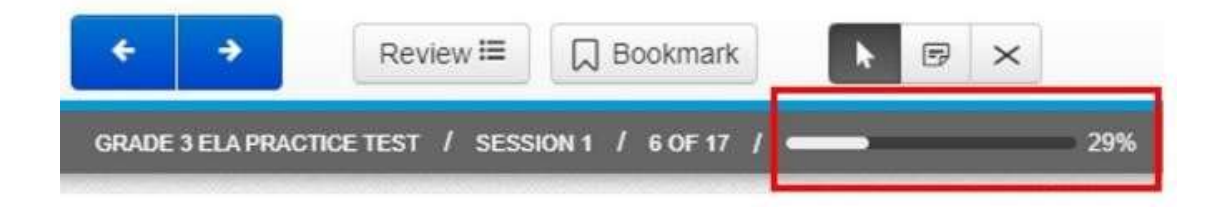

#### **ANSWER ELIMINATOR**

For multiple choice answer options that include selected answer options.

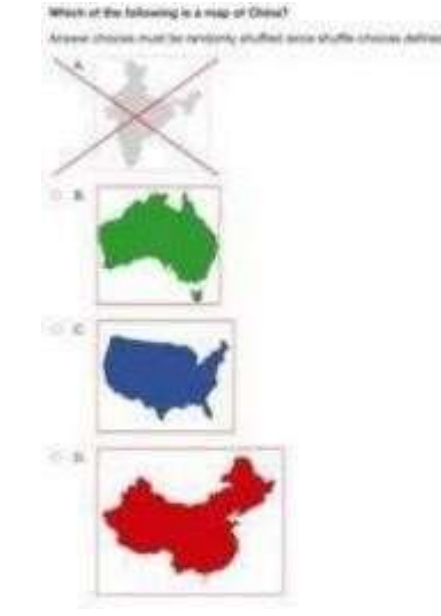

an image, the Answer Eliminator tool will gray-out

# **Updates to PAN**

## **ADD/REMOVE STUDENTS**

Users can now have more students available to work with in the drop-down menu in the Add/Remove Students in Sessions page.

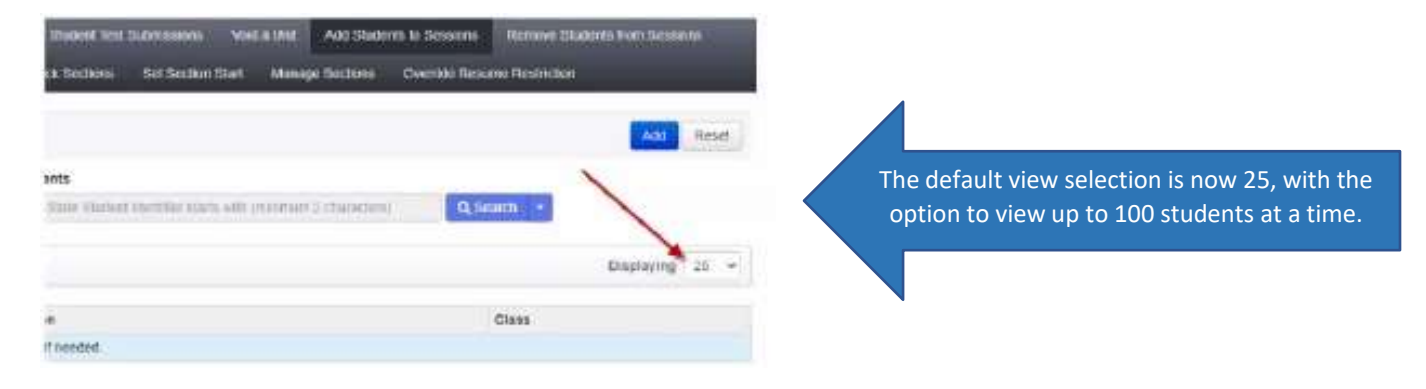

# DELETING/RESTORING PAN USER ACCOUNTS

Test coordinators can now delete and restore PAN user accounts using a file import. See the <u>Guide to Managing Users in</u> <u>PearsonAccess<sup>next</sup></u> for details on using this new functionality.

This excerpt of an export file example shows columns that were added to indicate why a student test has been disabled and if the test has been deleted.

| A      | В         | С          | D         | E      | F                           | G       | н               | 212                | J        | ĸ                 | L             |
|--------|-----------|------------|-----------|--------|-----------------------------|---------|-----------------|--------------------|----------|-------------------|---------------|
| Action | Username  | First Name | Last Name | Email  | Authorized<br>Organizations | Roles   | Active<br>Begin | Active End<br>Date | Disabled | Disable<br>Reason | ls<br>Deleted |
| u      | demo.user | Demo       | User01    | demo.u | 00180010                    | SCHOOL  | 12/2/2016       | 9/15/2020          | Yes      | Inactive          | No            |
| u      | demo.user | Demo       | User02    | demo.u | 00180000                    | DISTRIC | 12/2/2016       | 9/15/2020          | No       | 1.410-2000-00-00  | Yes           |

This excerpt of an import file shows the column that has been added to note the action of creating, updating, restoring or deleting a user's PAN account.

|        |                  |   | A :   | В         | С          | D         | E      | F                           | G       | н               | 1                  | J        | K                 | L             |
|--------|------------------|---|-------|-----------|------------|-----------|--------|-----------------------------|---------|-----------------|--------------------|----------|-------------------|---------------|
| C<br>U | Create<br>Update |   | ction | Jsername  | First Name | Last Name | Email  | Authorized<br>Organizations | Roles   | Active<br>Begin | Active End<br>Date | Disabled | Disable<br>Reason | ls<br>Deleted |
| R      | Restore          | d |       | demo.user | Demo       | User01    | demo.u | 00180010                    | SCHOOL  | 12/2/2016       | 9/15/2020          | Yes      | Inactive          | No            |
| D      | Defate           | r |       | demo.user | Demo       | User02    | demo.u | 00180000                    | DISTRIC | 12/2/2016       | 9/15/2020          | No       |                   | Yes           |

#### **TEST SESSION MONITORING**

Test coordinators and test administrators can now view the Student Status Dashboard for larger PAN Sessions that have up to 100 students.

Users can select the up arrow that is located above the test session on the Students in Sessions page (shown below) to view the Student Status Dashboard

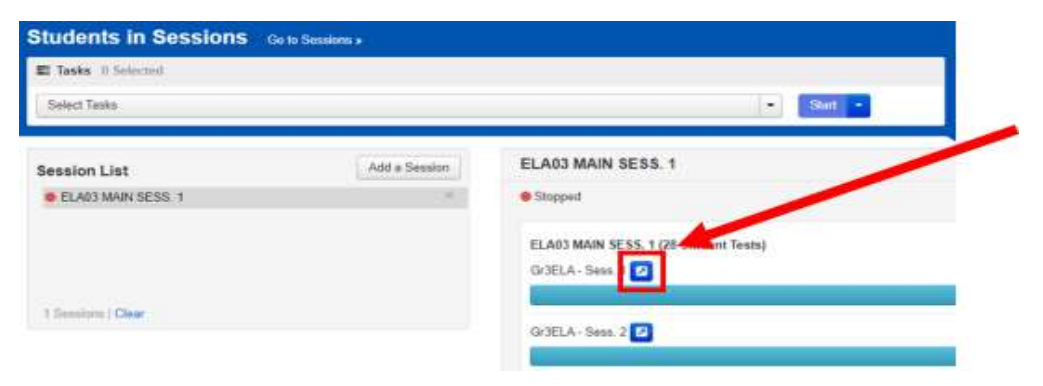

#### DASHBOARDS

The PAN Session Status by Subject dashboard now contains a hyperlink to detailed information in PAN. See further information on dashboards in the <u>PAN Dashboards Module</u>

#### Dashboards will now refresh every 10 minutes for more effective monitoring.

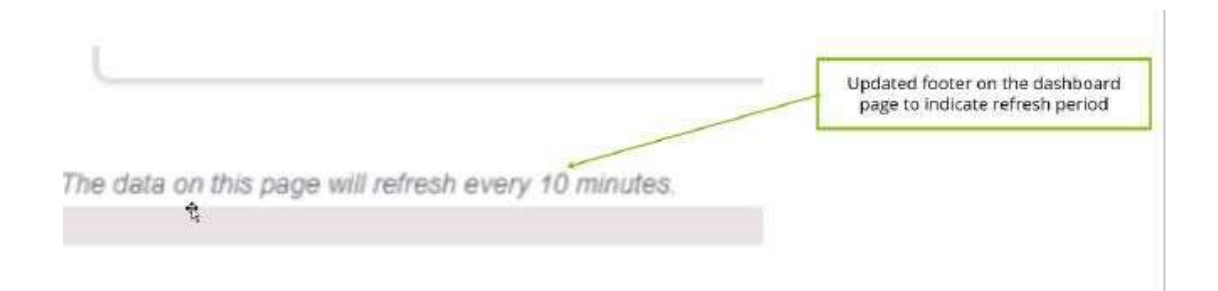

**Session Status by Subject**: When a user selects a particular status in this graph, they will be taken to the Sessions page, which will display all PAN Sessions with that status

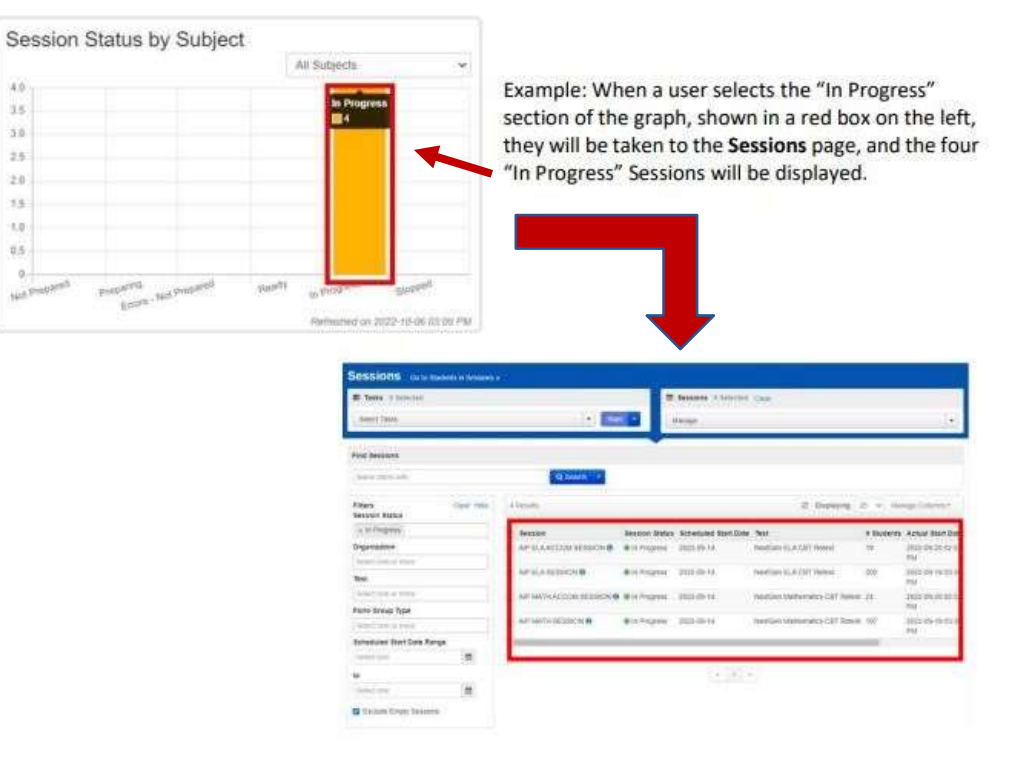

**Student Test Status by Subject Dashboard**: When a user selects a particular status, they will be taken to the Students in Sessions page, which will display all of the students with that status.

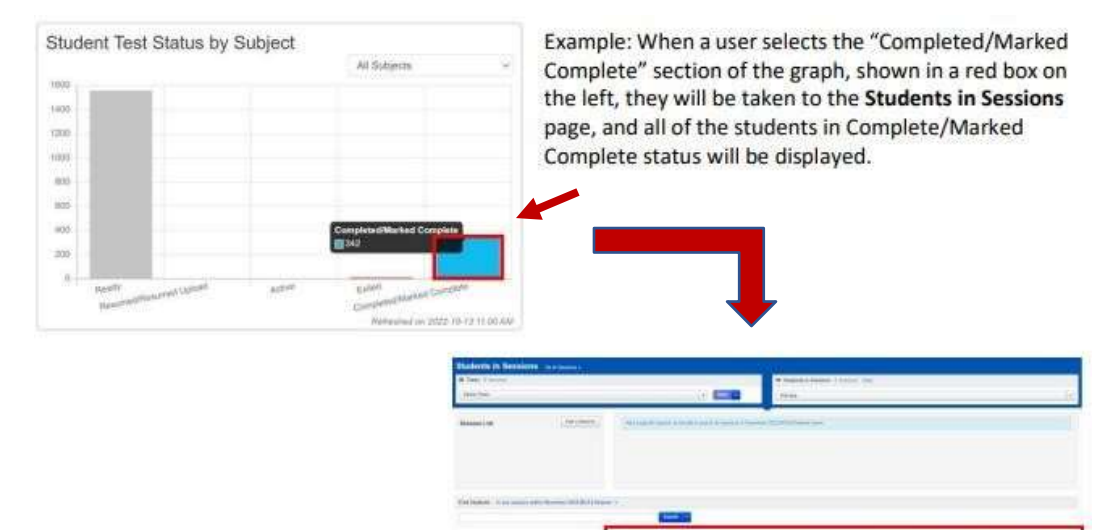

日田日

**Test Status** – Online by Subject: When a user selects a particular status, they will be taken to the Student Tests page, which will display all of the student tests with that status.

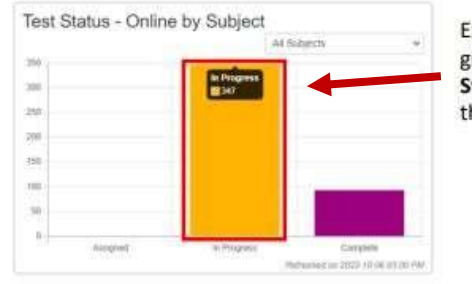

Example: When a user selects the "In Progress" section of the graph, shown in a red box on the left, they will be taken to the **Student Tests** page, which will display all of the student tests that are in progress.

| Student Tests                        |                           |                                |                                       |              |                                                 |                   |
|--------------------------------------|---------------------------|--------------------------------|---------------------------------------|--------------|-------------------------------------------------|-------------------|
| B Sade - Chimned                     |                           |                                | (B. Student Teen                      | (Khimmir) (K | hell)                                           |                   |
| See See                              |                           | 71 901 1                       | Henge                                 |              |                                                 |                   |
| Field Studiet Tells                  |                           |                                |                                       |              |                                                 |                   |
| hard being spin-selfs                | Q Sum                     | n.ce                           |                                       |              |                                                 |                   |
| Fites Chair Make                     | H7 Nauki                  |                                |                                       |              | 200                                             | me a + mespilane- |
| General service research             | - Rodert                  | Organization                   | Test                                  | Textformet   | Onique Marrillion                               | Barlier, Guale    |
| 10.00                                | D ALBOREDA<br>SUBALE D    | AGAINABI HIGH<br>VARIABILIA    | Reat/Lot Mathematics<br>CRIT Renael   | Onloss       | DORNE-PAR-PS-6218<br>Saul-pétets                | 13- Grade 3       |
| Danage                               | C- 4LEONENH<br>ISABISTE B | AGAINAN HEBH<br>WIRKSINGS      | Restlier BLA OFT<br>Reserve           | 940m - 7     | sites 205 that shat were<br>showed and          | 77. (ham)         |
| Solida Lamo en Viento<br>SERES       | (I RENGA ADARR 10         | AGAINAM HIGH<br>JORGIOIDIU     | Nuclifier Mathematics<br>KUT Robot    | Ories.       | shattle-title-tite-life-                        | Col - Charles H   |
| Mass are                             | C HORING AXAR             | ACAYSIAM HEGHY<br>UNDERDADING  | baccian (dimension)<br>URT Parado     | 0.0mm        | Identity-cold-4081-980e-<br>uantersiate         | 19-12xx0e is      |
| Topps securities they.<br>Filed Name | I ADDRESS AND             | AGAIDDR HRSH<br>WINGSDOOL      | NuceSteen BLA CERT<br>Heatons         | () des       | second 107 (Safe Auge 202)-<br>or Store Auge 22 | (8-linete 5       |
| Sensore 1                            | C ARLANDINE & DRAW        | ALLAISAM INCH                  | Reaction statematics<br>CB1 Research  | Oilline .    | Schlikes 309-254-4805<br>Benathethil            | 18-Galet          |
| Terminal laws on classic             | C ANTINUESS MADA          | AQAONE HIGH                    | Notice Meteratics<br>(03 Name)        | Unim         | DENVELS PER ADD 2011                            | Uf - Dianie Y     |
| Sales                                | NUTRICIAL AND             | INCOMPANY HERE                 | Hardlan kich Gill<br>Heimel           | Galas        | name and applicable and a                       | 12 Gain F         |
| Test Format                          | C APPLAIS THEAD           | Addatease (1004)<br>2004060005 | Nection Mahamatics<br>CDT Result      | 0.60         | 1903/647-0948-4096-0471<br>467156708201         | DF-Daile B        |
| Define a (2)<br>Bhannel Gamin        | C AGERIC (THAN)           | ACADAM PROHI                   | Automatica Mattantatica<br>CET Manuel | Orien        | 178.8457 arX7-8791-8980<br>8459895475           | CH - Granta S     |
| Tent receives                        | BIT 1010 A0               | INCARDAMI PROFE                | Northen Mathematria<br>(2011 Damai    | Dette        | 4710072-003-447214-8-<br>10040-008              | H. Aradia 11      |

#### **PRINTING TESTING TICKETS**

Test coordinators can print student testing tickets for multiple PAN Sessions at one time. When tickets are printed, each session will be sorted by a leading header page labeled by PAN Session name followed by tickets for that Session.

In PAN, click on Testing and then Sessions. Then, search for and select all the PAN Sessions for which you want to print student testing tickets.

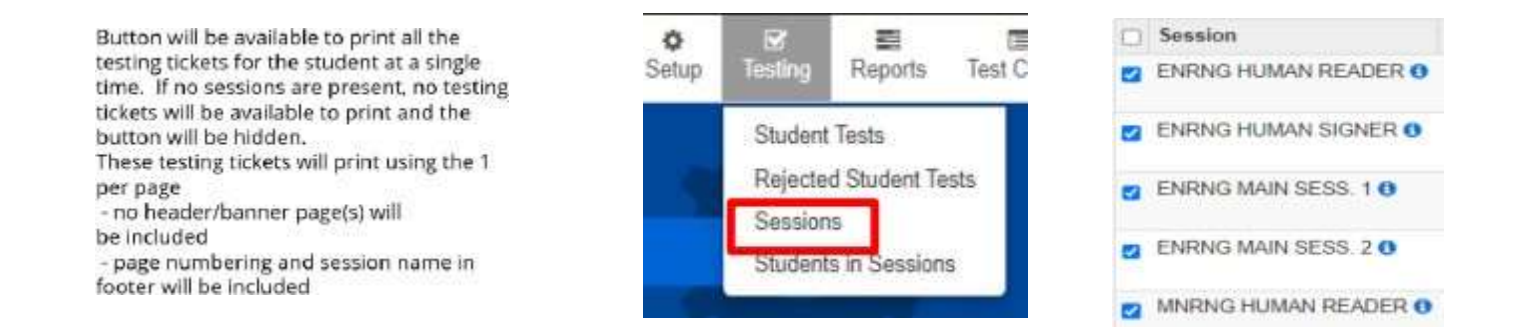

#### Under Select Tasks, select Generate Test Tickets.

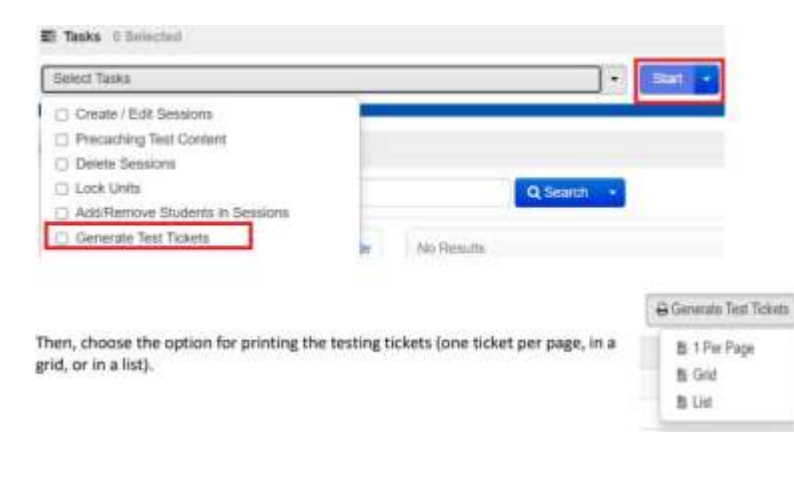

When generating test tickets (especially when generating multiple test tickets for one student) page numbering and session name will appear in the footer.

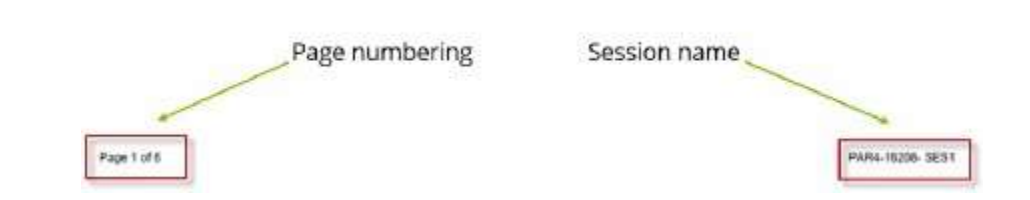

# LOCKING AND UNLOCKING TESTS

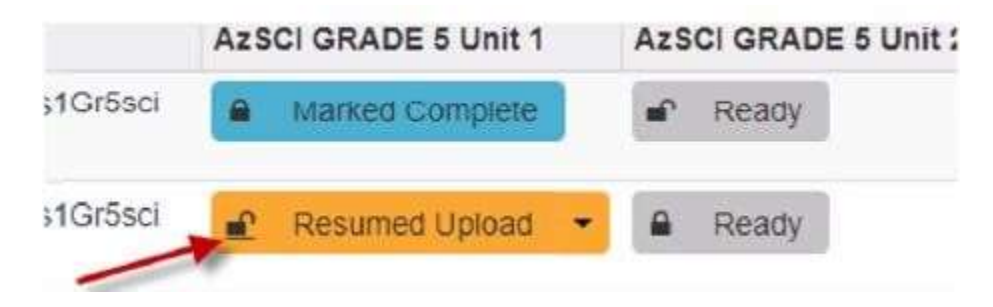

Users will no longer need to access the dropdown menu to lock or unlock a student test, the button will now be outside of the dropdown allowing for quicker and more efficient access. Additionally, once a unit is locked, the action will force lock an unlocked unit for that student.

#### STUDENT SEARCH ENHANCEMENT

SASID when

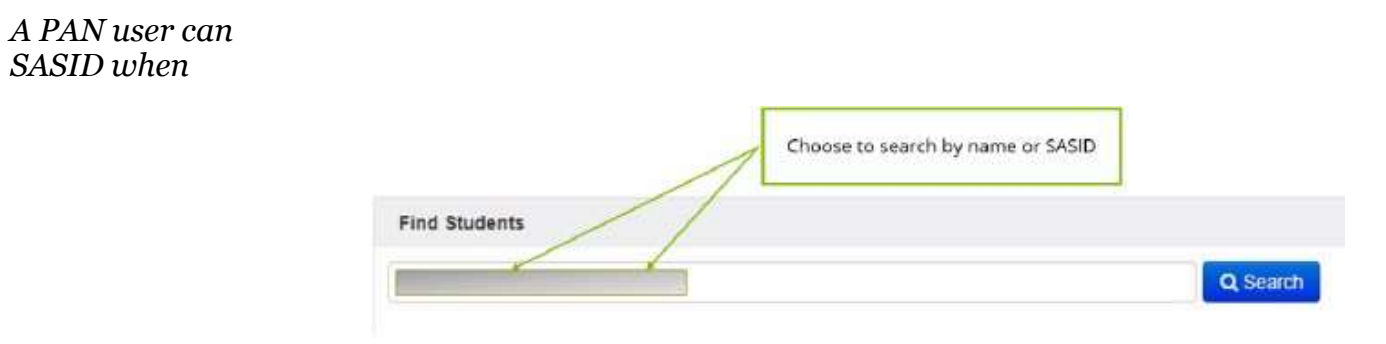

now search by student name of using the student search box

While searching a session, users can now go directly to the students in that session from that screen.

| Spring 20 | 22 RICAS Gr. 3-8 🐱         |                                  |               |          |                                 |
|-----------|----------------------------|----------------------------------|---------------|----------|---------------------------------|
| Details   | Organization Enrollments   | Test Administration Registration | Student Tests | Sessions | Reporting Groups - Registration |
| Reporting | g Groups - Student Tests   |                                  |               |          |                                 |
|           |                            |                                  |               |          | Print Student Testing Tickets   |
| AIP MAT   | H SESSION - BLOCK ISLAN    | D SCHOOL (22101)                 |               |          |                                 |
| Test As   | signed                     |                                  |               |          | Go to Students in Sessions »    |
| Grade     | 6 Math                     |                                  |               |          |                                 |
| Proctor   | Reads Aloud (group of 5 or | fewer students)                  |               |          |                                 |
| false     |                            |                                  |               |          |                                 |
| Form G    | roup Type                  |                                  |               |          |                                 |
| Standa    | ard                        |                                  |               |          |                                 |